~ for Classified & Non-Classified/Union URI State Employees ~

#### How to submit time cards

### Some facts to know...

1. Time cards are due to be <u>approved</u> by 12 noon on the last Friday of a pay period. Employees who have a job with scheduled weekend hours have until 10am on Monday to submit their timecards and have them approved.\*

\* At full rollout, the time card due date will be 10am on the Monday following the pay period for all employees regardless of work schedule.

- 2. You can enter your time and save the time card without submitting it for approval if you prefer to enter your hours daily.
- 3. Error conditions such as discharging more time than you have in a bucket or not entering enough hours for a week are not checked until you hit either the "Validate" or "Submit for Approval" button.
- 4. "Timecard" and "Timesheet" are the same item. Both refer to URI Online Time Cards.

### I. Step-by-Step: How to submit your Online Time Card

- 1. Log into e-Campus (<u>www.uri.edu/ecampus</u>)
  - a. Click "Faculty & Staff"
  - b. Click "Logon to e-Campus Faculty & Staff"
  - c. Enter your userID and password, click "Sign-In"
- 2. After logging into e-Campus, you will receive the main menu (your main menu may have different selections than those shown in the picture below).
  - a. Click "Self Service".

| ISTAND e-Campus    | Home   Add to Favorites   Bign out |
|--------------------|------------------------------------|
| e Content   Layout | ? Help                             |
|                    |                                    |
| arch:              |                                    |
|                    |                                    |
| ersion 2.0 5-11    | Page <b>1</b> of <b>6</b>          |

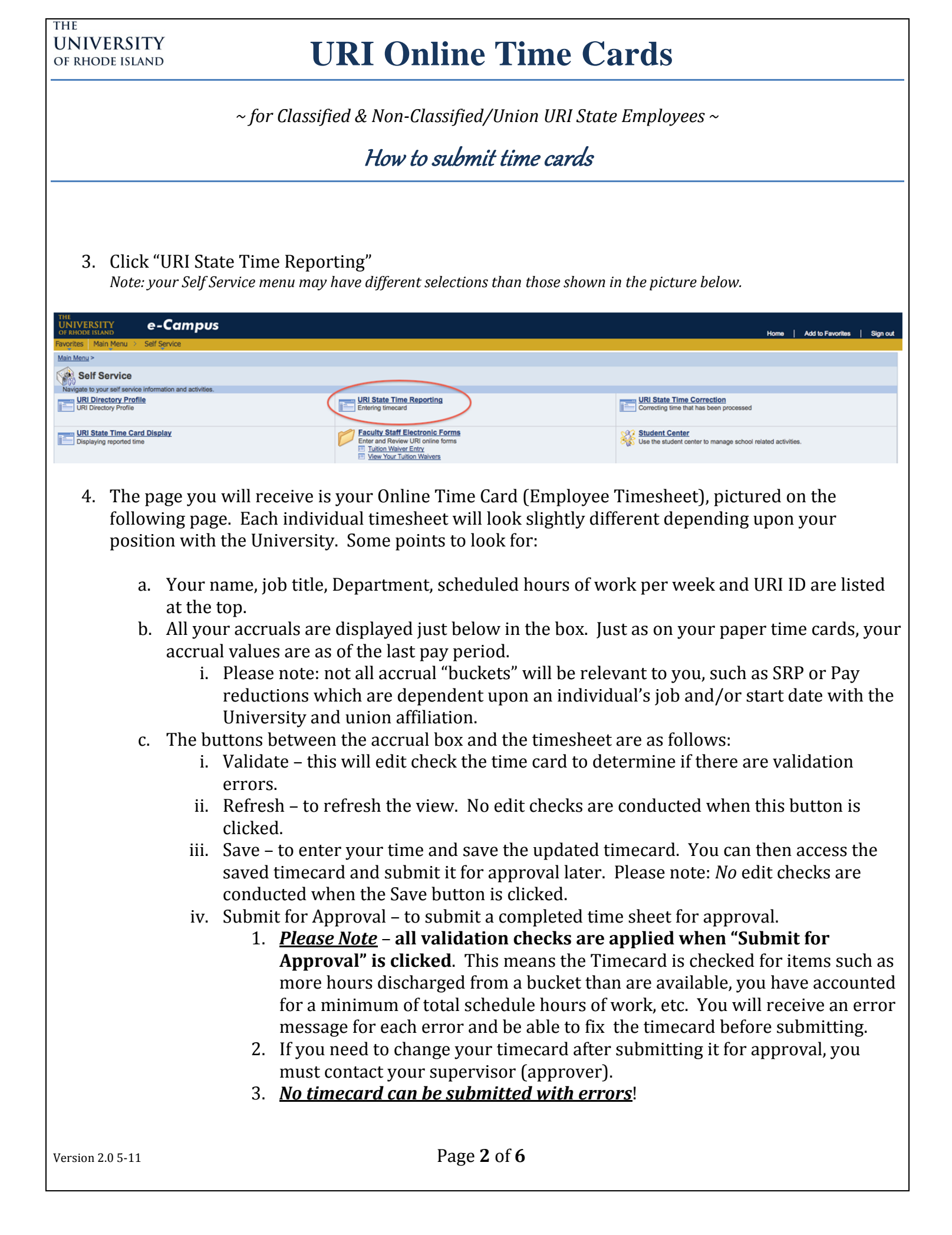

~ for Classified & Non-Classified/Union URI State Employees ~

### *How to submit time cards*

| I KINGELIJEKI                                           | _                         | e-v            | sam                    | pus             |                |               |                                                                          |                                                                            |                                              |                                                     |                                                         |                                                                                                    |                                    |                                            |              |              |                     |                    |                |                |         | Home | Add to Favori | tes   Siç |
|---------------------------------------------------------|---------------------------|----------------|------------------------|-----------------|----------------|---------------|--------------------------------------------------------------------------|----------------------------------------------------------------------------|----------------------------------------------|-----------------------------------------------------|---------------------------------------------------------|----------------------------------------------------------------------------------------------------|------------------------------------|--------------------------------------------|--------------|--------------|---------------------|--------------------|----------------|----------------|---------|------|---------------|-----------|
| vorites Main Mi                                         | enu >                     | Self Ser       | rvice                  | URI Stati       | e Time Re      | sporting      |                                                                          |                                                                            |                                              |                                                     |                                                         |                                                                                                    |                                    |                                            |              |              |                     |                    |                |                |         |      |               | New Wind  |
| niversity o                                             | f Rho                     | de la          | sland                  | - Emp           | loyee          | Time          | Senior                                                                   | t<br>Tech Pro                                                              | ogramme                                      | r                                                   |                                                         | Univers                                                                                                    | ity Compu                          | ting Syst                                  | ems          |              | Hrs/Wk              | 35.00 ID:          | 9999999003     |                |         |      |               |           |
| Accrued: 04/                                            | 23/201                    | 1              |                        |                 |                |               |                                                                          | 10011110                                                                   | o'grunning                                   |                                                     |                                                         | Granders                                                                                                    | ny compo                           | ang oyor                                   | unio         |              |                     | First              | Start Date:    |                |         |      |               |           |
| Vacation: 268.3                                         | 0 Pe                      | rsonal:        | 0.00                   | SRP-Ma          | an: 0.00       |               | Pay Red                                                                  | cd 2010:                                                                   | 0.00                                         | P                                                   | y Redcd                                                 | : 0.00                                                                                                    |                                    |                                            |              |              |                     | Accrual Rat        | e Vacation:    |                |         |      |               |           |
| Sick: 263.0                                             | 0 Com                     | pTime:         | 0.00                   | SRP-V           | ol: 0.00       |               | Pay Red                                                                  | cd 2011:                                                                   | 0.00                                         | _                                                   | Def Vaca                                                | : 0.00                                                                                                    |                                    | . Y                                        |              | Re           | atum to 1           | Accrual            | Rate Sick:     | (              |         |      |               |           |
| ompTime: 0.00                                           | Ov                        | vertime        | : 0.00                 | Straig          | ght OT: (      | 0.00          |                                                                          |                                                                            |                                              | 1                                                   | Valida                                                  | ate                                                                                                    | Refres                             | h                                          | Save         | <u>IN</u>    | 510111-10-5         | Sell Selvice       | Submi          | t for Approval | 0       | -    |               |           |
| om Sunday 4                                             | 24/20 <sup>-</sup><br>Sun | 11 to S<br>Mor | n Tu                   | s Wed           | Thu            | Fri           | Sat                                                                      | Total                                                                      | Sun                                          | Mon                                                 | Tue                                                     | Wed                                                                                                    | Thu                                | Fri                                        | Sat          | Total        | Grand               |                    |                |                |         |      |               |           |
| tal Per Day                                             | 4/24                      | 4/2            | 15 4/2                 | 6 4/27          | 4/28           | 4/29          | 4/30                                                                     | Wk1                                                                        | 5/1                                          | 5/2                                                 | 5/3                                                     | 5/4                                                                                                    | 5/5                                | 5/6                                        | 5/7          | Wk 2         | Total               | Comment            |                | Comment by A   | pprover |      |               |           |
| urs Worked                                              |                           | -              | 1                      |                 |                |               |                                                                          |                                                                            | mi                                           |                                                     |                                                         | _                                                                                                    | - in                               |                                            | -            |              |                     | _                  |                |                |         |      |               |           |
| sonal                                                   |                           |                |                        |                 |                |               |                                                                          | 1                                                                          |                                              |                                                     |                                                         |                                                                                                    |                                    |                                            |              | 1            |                     |                    |                |                |         |      |               |           |
| ation                                                   |                           |                |                        |                 |                |               |                                                                          | 1                                                                          |                                              |                                                     |                                                         |                                                                                                    |                                    |                                            |              | 1            | 1                   |                    |                |                |         |      |               |           |
| (                                                       |                           |                |                        |                 |                |               |                                                                          |                                                                            |                                              |                                                     |                                                         |                                                                                                    |                                    |                                            |              | 1            |                     |                    |                |                |         |      |               |           |
| iday Ult                                                | l                         |                |                        |                 |                |               |                                                                          |                                                                            |                                              |                                                     |                                                         |                                                                                                    |                                    |                                            |              | -            | -                   |                    |                |                |         | -    |               |           |
| mp Discharge                                            |                           |                |                        |                 |                |               |                                                                          | 1                                                                          | ( )<br>)                                     |                                                     |                                                         |                                                                                                    |                                    |                                            |              | 1            | 1                   |                    |                |                |         |      |               |           |
| untary Salary                                           |                           |                |                        |                 |                |               |                                                                          | i i                                                                        |                                              |                                                     |                                                         |                                                                                                    |                                    |                                            |              | 1            | 1                   |                    |                |                |         |      |               |           |
| andatory Salary                                         |                           | -              | -                      | -               |                |               |                                                                          |                                                                            |                                              |                                                     |                                                         |                                                                                                    |                                    |                                            |              | 1            |                     |                    |                |                |         | -    |               |           |
| eduction<br>milly Sick                                  |                           | -              |                        |                 | -              | =             |                                                                          |                                                                            |                                              |                                                     |                                                         |                                                                                                    |                                    |                                            | =            |              |                     |                    | _              |                |         | -    |               |           |
| irental Leave                                           |                           | -              |                        |                 | -              |               |                                                                          | 1                                                                          | -                                            |                                                     |                                                         |                                                                                                    |                                    |                                            | -            | 1            |                     |                    |                |                |         |      |               |           |
| ereavement                                              |                           |                |                        |                 |                |               |                                                                          |                                                                            |                                              |                                                     |                                                         |                                                                                                    |                                    |                                            |              | 1            |                     |                    |                |                |         |      |               |           |
| ry Duty                                                 |                           |                |                        |                 |                |               |                                                                          | 0                                                                          |                                              |                                                     |                                                         |                                                                                                    |                                    |                                            |              | 1            | ]                   |                    |                |                |         |      |               |           |
| litary Training                                         |                           |                |                        |                 |                |               |                                                                          | - E                                                                        |                                              |                                                     |                                                         |                                                                                                    |                                    |                                            |              | 1            | 1                   |                    |                |                |         |      |               |           |
| Iministrative                                           | F 1                       |                |                        |                 |                |               |                                                                          | 1                                                                          |                                              |                                                     |                                                         |                                                                                                    |                                    |                                            |              | 1            | 1                   |                    |                |                |         |      |               |           |
| ave                                                     |                           |                |                        |                 |                |               |                                                                          |                                                                            |                                              |                                                     |                                                         |                                                                                                    | • •                                |                                            |              |              |                     |                    |                |                |         |      |               |           |
| ave<br>OP<br>wher's<br>mpensation                       |                           |                |                        |                 |                |               |                                                                          | 1                                                                          |                                              |                                                     |                                                         |                                                                                                    |                                    |                                            |              | 1            |                     |                    |                |                |         |      |               |           |
| nless t                                                 | her                       | e al           | re e                   | error           | °S OI          | n yo          | our                                                                      | time                                                                       | esh                                          | eet,                                                | yoı<br>d D                                              |                                                                                                    | ill re                             | eceiv                                      | ve t         | wo           | o co<br>hmi         | nfirma<br>t for A  | ation          | S:<br>val?     |         |      |               |           |
| nless t                                                 | her                       | e a<br>rma     | re e                   | error<br>n the  | rs oi<br>at th | n yo<br>ne ti | Dur<br>imed                                                              | time                                                                       | esh<br>d is                                  | eet,<br>vali                                        | уоі<br><i>d, D</i>                                      | ı wi                                                                                                    | ill re                             | eceiv                                      | ve t         | cwo<br>Sul   | o co<br>bmi         | nfirma<br>it for A | ation:<br>ppro | s:<br>val?     |         |      |               |           |
| nless t                                                 | her                       | re a           | re e                   | erron<br>n the  | rs or          | n yc          | our<br>imed<br>Mess                                                      | time                                                                       | esh<br>d is                                  | eet,<br>vali                                        | yοι<br><i>d, D</i>                                      | 11 Wi                                                                                                    | ill re                             | eceiv                                      | ve t         | cwo<br>Sul   | ) co<br>bmi         | nfirma<br>it for A | ation:<br>ppro | s:<br>val?     |         |      |               |           |
| nless t                                                 | her                       | re a           | re e                   | error<br>en the | rs oi<br>at th | n yc          | Dur<br>imed<br>Mess<br>Do you                                            | time<br>carc                                                               | esh<br>d is                                  | eet,<br>vali                                        | yoı<br>d, D                                             | 1 Wi<br>0 y(<br>(29000                                                                                                    | ill re<br>ou w                     | eceiv                                      | ve t         | cwo<br>Sul   | ) co<br>bmi         | nfirma<br>it for A | ation:         | s:<br>val?     |         |      |               |           |
| nless t                                                 | her                       | re a<br>rma    | re e                   | rroi<br>n the   | rs on<br>at th | n yc          | Dour<br>Mess<br>Do you<br>Yes' ti<br>so you                              | time<br>carc                                                               | esh<br>d is                                  | eet,<br>vali                                        | you<br>d, D                                             | (29000)<br>(29000)<br>(29000)<br>(29000)                                                                                                    | ill re<br>ou w                     | eceiv<br>vant                              | ve t<br>to   | cwo<br>Sul   | ) CO<br>bmi         | nfirma<br>it for A | ation:         | s:<br>val?     |         |      |               |           |
| nless t                                                 | her                       | re a           | re e                   | rroi<br>n the   | rs on          | n yc<br>ne t  | Dur<br>imed<br>Do you<br>Yes' ti<br>so you                               | time<br>carc<br>age<br>u want tr<br>can cha                                | esh<br>d is                                  | eet,<br>vali                                        | yOl<br>d, D                                             | 1 Wi<br>0 yo<br>(29000<br>nge. Yo                                                                                                    | ill re<br>ou w                     | eceiv<br>vant                              | ve t<br>to   | CWO<br>Sult  | o co<br>bmi<br>xus  | nfirma<br>it for A | ation:         | s:<br>val?     |         |      |               |           |
| ave<br>rop<br>wers<br>mpensation<br>nless t<br>irst: Co | her<br>nfir               | re a<br>rma    | re e<br>ation          | rron<br>n tha   | at th          | n yo<br>ne ti | Do you<br>Mess<br>Do you<br>Yes' ti<br>so you                            | time<br>carc<br>age<br>u want to<br>can chu                                | esh<br>d is                                  | eet,<br>vali<br>it for Ap<br>it for Ap<br>it for Ap | you<br>d, D<br>proval?<br>to char<br>if need t          | 1 Wi<br>20 ya<br>(29000<br>(29000<br>(29000<br>(29000)<br>(29000)<br>(2900)<br>(2900)<br>( | ill re<br>ou w<br>110)<br>ur super | eceiv<br>vant<br>visor car<br>Yes          | ve t<br>t to | the state    | o co<br>bmi<br>atus | nfirma<br>it for A | ation:         | s:<br>val?     |         |      |               |           |
| inless t<br>inst: Co                                    | her                       | fin            | re e<br>ation<br>al: ( | rron<br>n tha   | rs oi<br>at th | n yc<br>ne ti | Do you<br>Yes' ti<br>Do you<br>Yes' ti<br>So you                         | time<br>carc<br>u want to<br>me will u<br>can chu                          | esh<br>d is<br>o Subm<br>not be a<br>ange yc | eet,<br>vali                                        | you<br>d, D<br>proval?                                  | (29000)<br>(29000)<br>(2900)<br>(29000)<br>(29000)<br>(29000)<br>(29000)<br>(29000)<br>(29000)<br>(29000)<br>(29000)<br>(2900)<br>(29000)<br>(29000)<br>(29000)<br>(29000)<br>(29000)<br>(29000)<br>(29000)<br>(29000)<br>(29000)<br>(29000)<br>(29000)<br>(29000)<br>(29000)<br>(29000)<br>(29000)<br>(29000)<br>(29000)<br>(29000)<br>(2900)<br>(2900)<br>(2900)<br>(                   | ill re<br>ou w<br>110)<br>ur super | eceiv<br>vant<br>visor car<br>Yes          | ve t<br>to   | the standard | o co<br>bmi<br>atus | nfirma<br>it for A | ation:         | s:<br>val?     |         |      |               |           |
| ave<br>vop<br>orkers<br>mpensation                      | her                       | re a<br>cmc    | re e<br>ation          | rroi<br>n the   | rs ol<br>at th | n yc<br>ne ti | Dur<br>imed<br>Do you<br>Yes' ti<br>So you<br>Do n th<br>Mess<br>Your th | time<br>carc<br>age<br>u want ti<br>me will a<br>can chi<br>inat i<br>iage | esh<br>d is<br>o Subm<br>not be e<br>ange yc | eet,<br>vali<br>it for Ap<br>valiable<br>bur time   | you<br>d, D<br>proval?<br>to chan<br>if need 1<br>eccai | 1 WI<br>0 y(<br>(29000<br>ige. Yo<br>e.<br>rd i:                                                                                                    | ill re<br>ou w<br>110)<br>s sub    | eceiv<br>vant<br>visor car<br>Yes<br>Domit | ve t<br>t to | the stand    | o co<br>bmi<br>atus | nfirma<br>it for A | ation:         | s:<br>val?     |         |      |               |           |

~ for Classified & Non-Classified/Union URI State Employees ~

How to submit time cards

5. Examples of errors or confirmation requests that could be received when submitting an incomplete or incorrect timecard:

Example: Hours submitted are less than scheduled hours of work

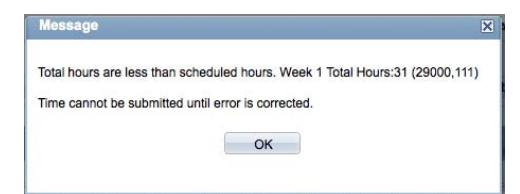

Example: Discharging more hours than accrued:

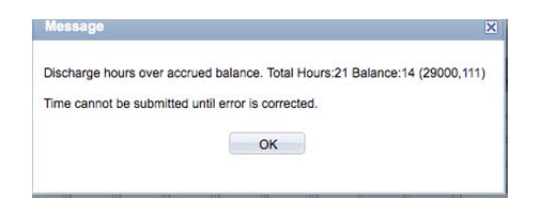

*Example: Hours entered are more than scheduled hours per week (comp/overtime hours earned):* 

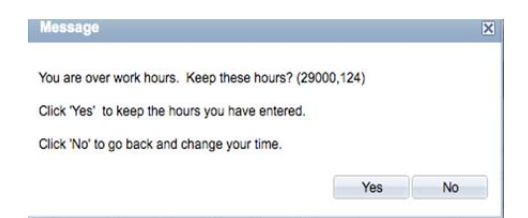

~ for Classified & Non-Classified/Union URI State Employees ~

#### How to submit time cards

### II. Step-by-Step: How to submit a correction to your Online Time Card

Online Time Cards can be corrected after Payroll has processed the time cards right online via your e-Campus account. *Note – if you need to correct your timecard in between the time it is submitted approved, your supervisor can change the status of your timecard so you can access it again.* 

1. To submit a correction online, login to e-Campus as described above, click on Self Service, then click on "URI State Time Correction" (see picture below):

| THE<br>UNIVERSITY e-Campus<br>OF RHODE ISLAND                                                                                               |                                                                                                    | Home   Add to Favorites   Sign out                                                                                                   |
|----------------------------------------------------------------------------------------------------|----------------------------------------------------------------------------------------------------|----------------------------------------------------------------------------------------------------|
| Favorites Main Menu                                                                                                    |                                                                                                    |                                                                                                    |
| Self Service                                                                                                    |                                                                                                    |                                                                                                    |
| Navigate to your self service information and activities.                                                                                   |                                                                                                    |                                                                                                    |
| URI Directory Profile                                                                                                    | URI State Time Reporting<br>Entering timecard                                                                 | Correcting time that has been processed                                                                                              |
| URI State Time Card Display<br>Displaying reported time                                                                                     | Faculty Staff Electronic Forms Enter and Review URI online forms Tution Waive Entry View Your Tuition Waivers | Use the student center to manage school related activities.                                                                          |
| 2. Select the pay period end<br>calendar icon to the right of<br>Saturday of the second week<br><i>OR</i><br>Just click "Search" and receiv | date of the time car<br>the data entry box t<br>c of the time card yo<br>ve a list of all your C              | d you want to change. You can click on the<br>o select the date (remember it must be the<br>u want to correct).<br>nline Time Cards: |
| THE<br>UNIVERSITY e-Campus                                                                                                    |                                                                                                    | Home   Worklist   MuttiChannel Console   Add to Favorites   Sign out                                                                 |
| Favorites Main Menu > Self Service > URI Time Correction                                                                                    |                                                                                                    | 园 New Window ? Help ,赠 http                                                                                                    |
| Time Corrections                                                                                                    | a                                                                                                    |                                                                                                    |
| Enter any information you have and click Search. Leave lields blank for a list of all values                                                | 3.                                                                                                    |                                                                                                    |
| Find an Existing Value                                                                                                    |                                                                                                    |                                                                                                    |
| Pay Period End Date: = +                                                                                                    |                                                                                                    |                                                                                                    |
|                                                                                                    |                                                                                                    |                                                                                                    |
| Search Clear Basic Search Save Search Criteria                                                                                              |                                                                                                    |                                                                                                    |
|                                                                                                    |                                                                                                    |                                                                                                    |
|                                                                                                    |                                                                                                    |                                                                                                    |
|                                                                                                    |                                                                                                    |                                                                                                    |
|                                                                                                    |                                                                                                    |                                                                                                    |
|                                                                                                    |                                                                                                    |                                                                                                    |
|                                                                                                    |                                                                                                    |                                                                                                    |
|                                                                                                    |                                                                                                    |                                                                                                    |
| Version 2.0 5-11                                                                                                    | Page 5                                                                                                    | of <b>6</b>                                                                                                    |

#### THE UNIVERSITY OF RHODE ISLAND

# **URI Online Time Cards**

~ for Classified & Non-Classified/Union URI State Employees ~

#### How to submit time cards

This is the Online Timesheet Correction page. Enter your correction on the day(s) that you need to fix and hit "Submit for Approval" to submit.

#### Please note:

- Corrections will follow the same approval process as all Online Timecards. Also, all edit processing and messages are the same as for timesheets (see above).
- You are limited to only ONE correction per pay period. This means if you have more than one timecard to correct, you can only correct one per pay period and will have to correct other timecards in a later pay period.

| JNIVERSITY<br>OF RHODE ISLAND                         | (           | e-Ca        | mp         | JS       |           |            |            |               |            |            |            |         |           |            |             |               |                  | Home                | e   Worklist   | MultiChannel Console | Add to Favorite |
|-------------------------------------------------------|-------------|-------------|------------|----------|-----------|------------|------------|---------------|------------|------------|------------|---------|-----------|------------|-------------|---------------|------------------|---------------------|----------------|----------------------|-----------------|
| vorites Main Me                                       | nu > S      | elf Service | e > UR     | I Time C | orrection |            |            |               |            |            |            |         |           |            |             |               |                  | TION                | - Tronkilat    |                      |                 |
|                                                       | f Rhoo      | de Isla     | nd - E     | Emplo    | yee T     | ïmes       | heet       | loh Titlo     | Horo       |            |            | Unive   | rsity Con | nouting S  | vetome      |               | Hrs/W            | k: 35.00            |                |                      |                 |
| ist Name, First                                       | ivanie, iv  | 11          |            |          |           |            |            | Job Hille     | nere       |            |            | Unive   | isity oon | inputing c | yatoma      |               | 110111           | 60.00               |                |                      |                 |
| ccrued: 01/2                                          | 9/2011      |             |            |          |           |            |            |               |            |            |            |         |           |            |             |               |                  | First Start Da      | ate: 05/12/200 | 03                   |                 |
| Vacation: 105.80                                      | ) Pers      | ional: 0.0  | 00 S       | RP-Man:  | 0.00      | Pa         | y Redcd    | 2010: 0.      | .00        |            |            |         |           |            |             |               | /                | Accrual Rate Vacati | ion: 0.084700  |                      |                 |
| SICK: 167.20                                          | ) Comp      | Time: 0.0   | 00         | SKP-VOI: | 0.00      | Ра         | y Reaca    | 2011: 0.      | .00        | Def        | /aca: 0    | .00     |           |            |             |               |                  | Accrual Rate S      | ICK: 0.057700  |                      |                 |
| riginal:                                              |             |             |            |          |           |            |            |               |            |            |            |         |           |            |             |               |                  |                     |                |                      |                 |
| rom Sunday                                            | 1/30/20     | 11 to Sa    | aturday    | 2/12/2   | 011       |            | 0.1        |               | 0          |            |            | 101.1   |           |            |             | W             | 0 1              |                     |                |                      |                 |
|                                                       | Sur<br>1/30 | Mon<br>1/31 | Tue<br>2/1 | Wed 2/2  | 2/3       | Fri<br>2/4 | Sat<br>2/5 | Total<br>Wk 1 | Sun<br>2/6 | Mon<br>2/7 | Tue<br>2/8 | Wed 2/9 | 2/10      | 2/11       | Sat<br>2/12 | Total<br>Wk 2 | Grand<br>Total C | omment              | Co             | mment by Approver    |                 |
| Total Per Day                                         |             | 7.0         | 7.0        | 7.0      | 7.0       | 7.0        |            | 35.0          |            | 7.0        | 7.0        | 7.0     | 7.0       | 7.0        |             | 35.0          | 70.0             |                     |                |                      |                 |
| lours Worked                                          |             | 7.0         | 7.0        | 7.0      | 7.0       | 7.0        |            | 35.0          |            | 7.0        | 7.0        | 7.0     | 7.0       | 7.0        |             | 35.0          | 70.0             |                     |                |                      |                 |
|                                                       |             |             |            |          |           |            |            |               |            |            |            |         |           |            |             |               |                  |                     |                |                      |                 |
| Correction:                                           |             |             |            |          |           |            |            |               |            | Validate   | D          | efresh  |           | ave        | Subr        | mit for Ar    | noroval          | Return to Self S    | Service        |                      |                 |
| Pay Period Com                                        | pTime: (    | 0.00        | Overtin    | ne: 0.00 | Ove       | ertime C   | omp: 0     | .00           |            | anudle     |            | Girean  |           |            | 000         | A INT A       | pp ovai          |                     |                |                      |                 |
| om Sunday                                             | 1/30/201    | 1 to Sa     | turday     | 2/12/20  | 011       |            |            |               |            |            | -          |         | -         |            |             |               |                  |                     |                |                      |                 |
|                                                       | Sun<br>1/30 | Mon<br>1/31 | Tue<br>2/1 | Wed 2/2  | 2/3       | Fri<br>2/4 | Sat<br>2/5 | Total<br>Wk 1 | Sun<br>2/6 | Mon<br>2/7 | Tue<br>2/8 | Wed 2/9 | 2/10      | 2/11       | 2/12        | Wk 2          | Grand<br>Total ( | Comment             |                | Comment by Approver  |                 |
| tal Per Day                                           |             | 7.0         | 7.0        | 7.0      | 7.0       | 7.0        |            | 35.0          |            | 7.0        | 7.0        | 7.0     | 7.0       | 7.0        |             | 35.0          | 70.0             |                     |                |                      |                 |
| urs Worked                                            |             | 7.0         | 7.0        | 7.0      | 7.0       | 7.0        |            | 35.0          |            | 7.0        | 7.0        | 7.0     | 7.0       | 7.0        |             | 35.0          | 70.0             |                     |                |                      |                 |
| sonal                                                 |             |             |            |          |           |            |            |               |            |            |            |         |           |            |             |               |                  |                     |                |                      |                 |
| cation                                                |             |             |            |          |           |            |            | [             |            |            |            |         |           |            |             | 1             |                  |                     |                |                      |                 |
| ck                                                    |             |             |            |          |           |            |            |               |            |            |            |         |           |            |             |               |                  |                     |                |                      |                 |
| liday Off                                             |             |             |            |          |           |            |            | [             |            |            |            |         |           |            |             | 1             |                  |                     |                |                      |                 |
| oliday Worked                                         |             |             |            |          |           |            |            |               |            |            |            |         |           |            |             |               |                  |                     |                |                      |                 |
| omp Discharge                                         |             |             |            |          |           |            |            | 1             |            |            |            |         |           |            |             | - 1           |                  |                     |                |                      |                 |
| luntary Salary                                        |             |             |            |          |           |            |            | I             |            |            |            |         |           |            |             | 1             | 10               |                     |                |                      |                 |
| andatory Salary<br>eduction                           |             |             |            |          |           |            |            | I             |            |            |            |         |           |            |             | 1             |                  |                     |                |                      |                 |
| mily Sick                                             |             |             |            |          |           |            |            | ١ſ            |            |            |            |         |           |            |             |               | 1                |                     |                |                      |                 |
| irental Leave                                         |             |             |            |          |           |            |            | I             |            |            |            |         |           |            |             | 1             |                  |                     |                |                      |                 |
| ereavement                                            |             |             |            |          |           |            |            | I             |            |            |            |         |           |            |             | 1             |                  |                     |                |                      |                 |
| ry Duty                                               |             |             |            |          |           |            |            | I             |            |            |            |         |           |            |             | 1             |                  |                     |                |                      |                 |
| litary Training                                       |             |             |            |          |           |            |            |               |            |            |            |         |           |            |             |               |                  |                     |                |                      |                 |
|                                                       |             |             |            |          |           |            |            | ΙĽ            |            |            |            |         |           |            |             |               | I                |                     |                |                      |                 |
| iministrative                                         |             |             |            |          |           |            | _          | - L           |            |            |            |         |           |            | _           | -             | 10               |                     |                |                      | _               |
| dministrative<br>ave<br>VOP                           |             |             |            |          |           |            |            |               |            |            |            |         |           |            |             | -             |                  |                     |                |                      |                 |
| dministrative<br>eave<br>NOP                          |             |             |            |          |           |            |            | 110           |            |            |            |         |           |            |             |               |                  |                     |                |                      |                 |
| Administrative<br>.eave<br>WOP<br>urlough<br>Vorker's |             |             |            |          |           |            |            |               |            |            |            |         |           |            |             |               |                  |                     |                |                      | -               |